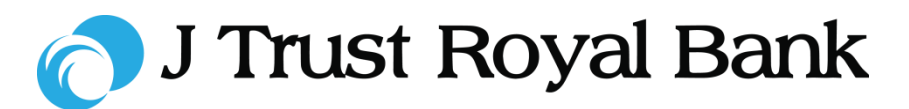

**Quick Reference Guide** 

# **Internet Banking**

# First-time Access (Self-registration)

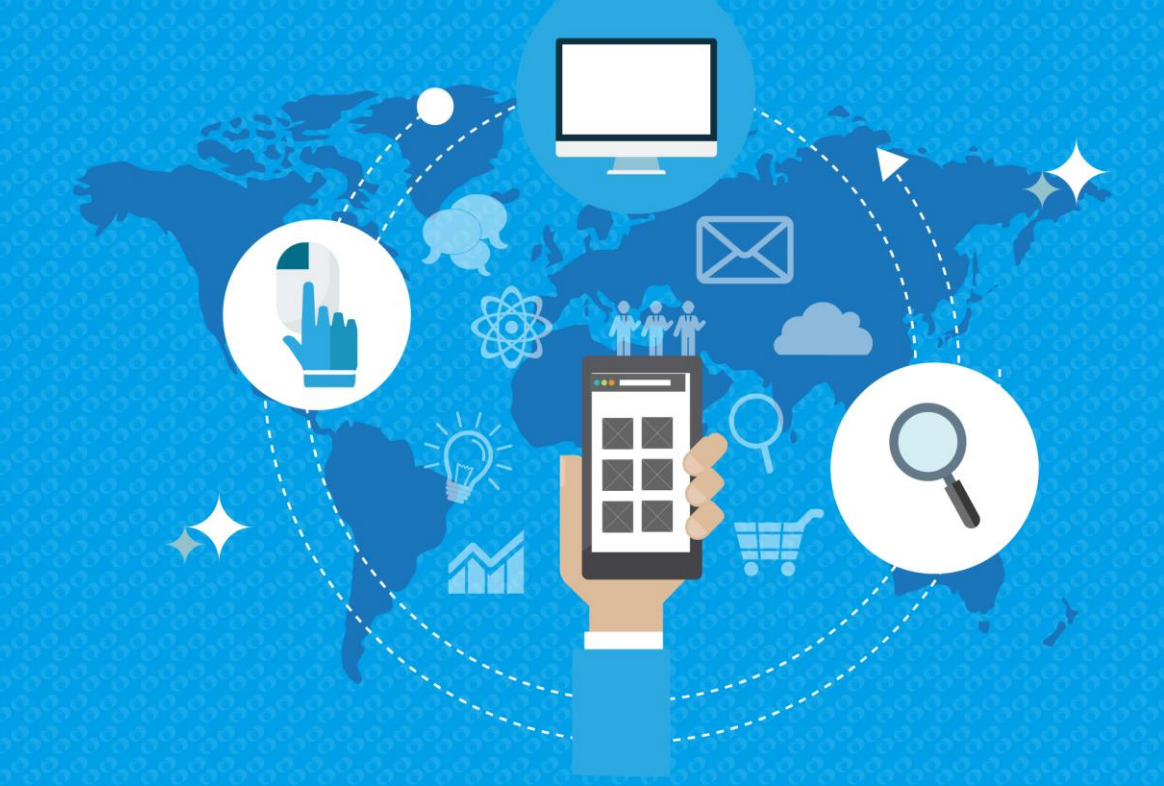

2019 All rights reserved

#### 🔿 J Trust Royal Bank

#### **Internet Banking Portal**

**Step 1.** Before logging into Internet Banking for the first time, you will need to first complete self-registration.

- Go to the J Trust Royal Bank Internet Banking website.
- Click 'Self Registration'.

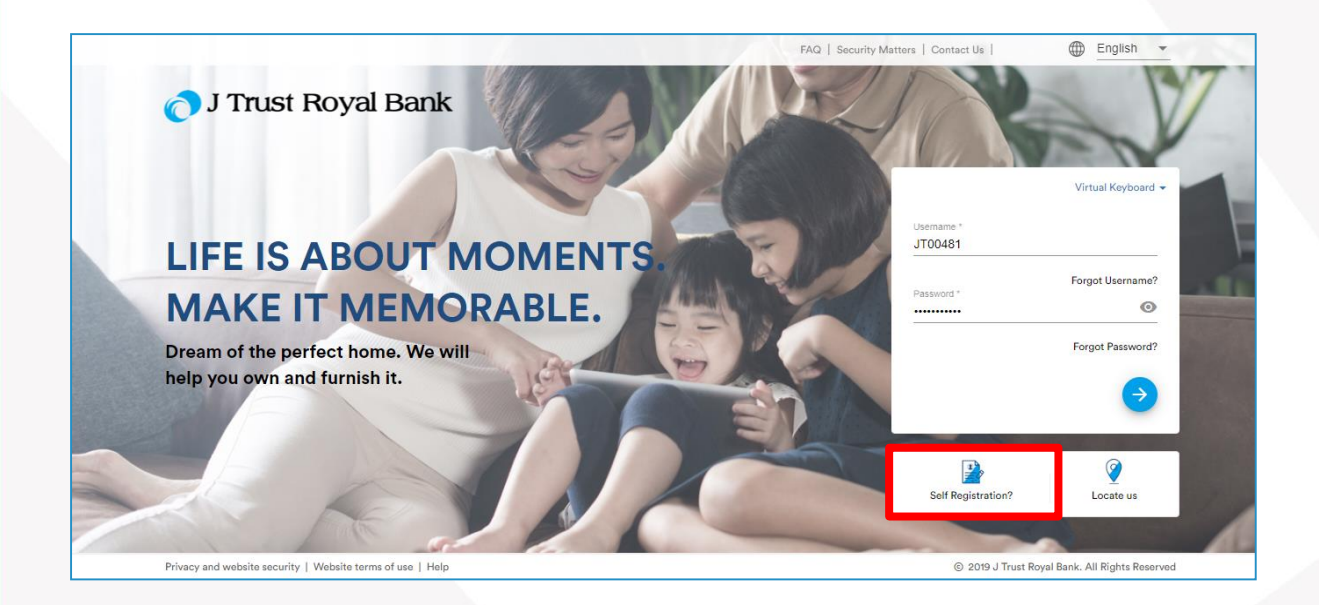

#### 🔿 J Trust Royal Bank

#### **Enter Valid Mobile Phone Number**

Step 2. Next you need to enter the mobile phone number that you have registered with the bank.

Change the default KH(+855) country if needed.

| Welcome to J Trust, let's              | s get started!          |
|----------------------------------------|-------------------------|
| Get yourself onboarded in less than 60 | seconds                 |
| Can we have your mobile number?        |                         |
| KH(+855) *                             |                         |
| Already a JTrust Customer? Sign In     | $\overline{\mathbf{a}}$ |
|                                        |                         |

### Enter One-Time Password (OTP)

Step 3. On entering your mobile phone number, an OTP will be sent to your registered mobile number.

Enter the 6-digit OTP code then click on the yellow arrow.

Click on 'Resend OTP' to send a new OTP code to your mobile.

| Great going! Verif     | y it's you<br>rou on (XXX) xxx 2294. |
|------------------------|--------------------------------------|
| Enter your 6 digit OTP |                                      |
| · · · · ·              | <u> </u>                             |
| Resend OTP?            |                                      |
| Change Mobile Number   | $\rightarrow$                        |

#### **Verification Screen**

**Step 4.** On entering the OTP, you will see a validation appear.

You will automatically be taken to the next screen.

| ÷               |                                                                                            |
|-----------------|--------------------------------------------------------------------------------------------|
|                 | Great going! Verify it's you                                                               |
|                 | A verification code (OTP) has been sent to you on (XOX) xox 5500.<br>Enter the code below. |
|                 | Enter your 6 digit OEP*                                                                    |
|                 |                                                                                            |
| Didn't get OTP? |                                                                                            |
| bian ger om r   |                                                                                            |
| Diant get OTP?  |                                                                                            |

#### 🕤 J Trust Royal Bank

#### **Enter Customer ID and Date of Birth**

**Step 5.** The Customer Id Details screen will appear.

- Enter your 'Customer ID' this is your Customer Identification Number.
- Enter your 'Date of Birth'.
- · Click on the yellow arrow to submit.

**Note**: If you do not know your 'Customer ID' then please visit your local branch or call our 24-hour Contact Centre hotline on 023 999 000.

#### **Confirmation Screen**

**Step 6.** A confirmation screen with your personal information will appear.

Click on the yellow arrow to proceed

**Note**: Check that your information is up to date. Visit your local branch or call our 24-hour Contact Centre hotline on 023 999 000 to identify yourself and correct your personal information.

#### **User Name & Password**

**Step 7.** After confirmation, you will be presented with a new Username that is your 8-digit number.

- Next enter a new password and re-enter this password to confirm.
- Click on the yellow arrow to proceed.

**Note:** Please note down your new Username (8-digit code) and new password as these will be needed for future log in.

| We're ready to go! |
|--------------------|

| Username            |       |
|---------------------|-------|
| 21061024            |       |
| Password *          |       |
| Welcome@98          | S C   |
| Re-enter password * |       |
| Welcome@98          | No. 1 |

| Customer ld D                          | etails   |  |
|----------------------------------------|----------|--|
| Customer Id *                          |          |  |
| Date of Birth<br>DateFormat: MMDD/YYYY | 8        |  |
|                                        | <b>e</b> |  |

 
 Info
 Decade

 Pell Name
 RATESHONE GOPALSAMYONE

 Email
 rajenkappalsamy gaterilecoloring.com

 Methic
 xxx sax 2294

 Address
 CIII CIII

 CAMBODIA
 CAMBODIA

# 🔿 J Trust Royal Bank

## Internet Banking Home Page

Step 8. You will now be on your Internet Banking Home Page.

| - 07 11211                                    | HUCK                       | manage Request                                |                                   |                       |
|-----------------------------------------------|----------------------------|-----------------------------------------------|-----------------------------------|-----------------------|
| Hello Salah                                   | Accounts                   |                                               |                                   | =                     |
| Total Assets<br>USD 67,375.81                 | SOM SALAH                  | USD <b>2,280.</b> 00                          |                                   | $\rightarrow$         |
| Total Liabilities<br>USD 0.00                 | SOM PROEUN<br>3061629      | USD <b>65,095.</b> 81                         |                                   |                       |
| Net Worth<br>USD 67,375.81                    |                            |                                               |                                   |                       |
| Destal I Observe I Test Destal Destal         | nternet Banking password a | t periodical intervals.   Never share your pa | assword over the phone, in texts, | by email, or in perso |
| j Portai.   Change your J Trust Royal Bank li |                            |                                               |                                   |                       |